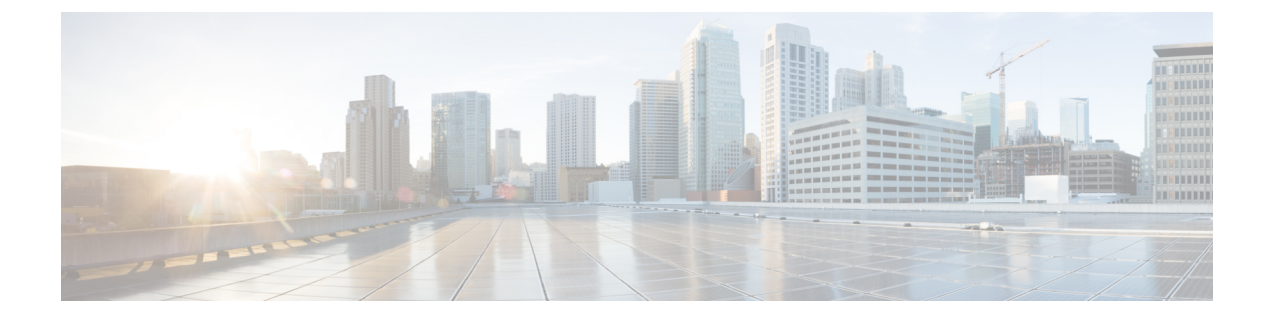

# ASDM と Chassis Manager を使用した ASA プラットフォームモードでの展開

#### この章の対象読者

Firepower 2100 は、FXOS と呼ばれる基盤となるオペレーティングシステムを実行します。ASA 向け Firepower 2100 は、次のモードで実行できます。

・プラットフォームモード:プラットフォームモードでは、FXOSで、基本的な動作パラメータとハードウェアインターフェイスの設定を行う必要があります。これらの設定には、インターフェイスの有効化、EtherChannelsの確立、NTP、イメージ管理などが含まれます。Chassis Manager WebインターフェイスまたはFXOS CLIを使用できます。その後、ASDMまたはASA CLIを使用してASAオペレーティングシステムにセキュリティポリシーを設定できます。完全なFXOSの設定ガイドについては、『FXOS ASA コンフィギュレーションガイド』を参照してください。FXOSのトラブルシューティングコマンドについては、『FXOS ASA configuration guide』を参照してください。

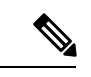

- (注) インターフェイスの show コマンドの多くでは ASA コマンドを使用できないか、またはコマンドに完全な統計情報がありません。
   FXOS コマンドを使用して、より詳細なインターフェイス情報を表示する必要があります。詳細については、『FXOS troubleshooting guide』を参照してください。
  - アプライアンスモード(デフォルト):アプライアンスモードでは、ASAのすべての設定 を行うことができます。FXOS CLIからは、高度なトラブルシューティングコマンドのみ 使用できます。

この章では、ASA プラットフォームモードでネットワークに Firepower 2100 を展開する方法に ついて説明します。デフォルトでは、Firepower 2100 はアプライアンスモードで実行されるた め、この章ではモードをプラットフォームモードに設定する方法について説明します。この章 では以下の展開については取り上げていませんので、『ASA コンフィギュレーションガイド』 を参照してください。

•フェールオーバー

•CLI 設定

この章では、基本的なセキュリティポリシーの設定手順についても説明します。より高度な要 件がある場合は設定ガイドを参照してください。

Firepower 2100 ハードウェアでは、ASA ソフトウェアまたは Threat Defense ソフトウェアを実行できます。ASA と Threat Defense との間で切り替えを行う際には、デバイスの再イメージ化 が必要になります。「Cisco ASA および Firepower Threat Defense 再イメージ化ガイド」を参照 してください。

プライバシー収集ステートメント: Firepower 2100 には個人識別情報は不要で、積極的に収集 することもありません。ただし、ユーザー名などの設定では、個人識別情報を使用できます。 この場合、設定作業時やSNMPの使用時に、管理者が個人識別情報を確認できる場合がありま す。

- ASA について (2ページ)
- •エンドツーエンドの手順(4ページ)
- ネットワーク配置とデフォルト設定の確認(7ページ)
- デバイスの配線(10ページ)
- •ファイアウォールの電源投入 (11ページ)
- プラットフォームモードを有効にする(12ページ)
- (任意) FXOS および ASA 管理 IP アドレスまたはゲートウェイの変更 (15ページ)
- (任意) Chassis Manager へのログイン (21 ページ)
- (任意) Chassis Manager で追加のインターフェイスを有効にする (21ページ)
- ASDM へのログイン (24 ページ)
- ライセンスの設定(25ページ)
- ASA の設定 (31 ページ)
- (任意) データインターフェイスでの FXOS の管理アクセスの設定 (33 ページ)
- ASA および FXOS CLI へのアクセス (34 ページ)
- 次のステップ (37ページ)
- プラットフォームモードの Firepower 2100 の履歴 (37 ページ)

### ASAについて

ASAは、高度なステートフルファイアウォールとVPN コンセントレータの機能を1つの装置 に組み合わせたものです。

Firepower 2100 は ASA 用の単一アプリケーション アプライアンスです。ASA は、プラット フォームモードまたはアプライアンスモード (デフォルト)のいずれかで実行できます。 Firepower 2100 は、FXOS と呼ばれる基盤となるオペレーティングシステムを実行します。プ ラットフォームモードの場合は、FXOSで、基本的な動作パラメータとハードウェアインター フェイスを設定する必要があります。これらの設定には、インターフェイスの有効化、 EtherChannels の確立、NTP、イメージ管理などが含まれます。Chassis Manager Web インター フェイスまたはFXOS CLIを使用できます。その後、次のマネージャのいずれかを使用して、 ASA オペレーティングシステムにセキュリティポリシーを設定できます。

- ASDM:デバイスに含まれるシンプルな単独のデバイスマネージャ。このガイドでは、 ASDMを使用して ASA を管理する方法について説明します。
- CLI
- Cisco Security Manager:別のサーバー上のマルチデバイスマネージャ。

アプライアンスモードでは、ASA のすべての設定を行うことができます。FXOS CLI からは、 高度なトラブルシューティング コマンドのみ使用できます。

### ASA と FXOS の管理

ASA およびFXOS のオペレーティングシステムは、管理1/1インターフェイスを共有します。 このインターフェイスには、ASA および FXOS に接続するための個別の IP アドレスがありま す。

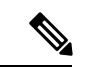

<sup>(</sup>注)

) このインターフェイスはASAでは管理1/1と呼ばれます。FXOSでは、MGMT、management0、 または同様の他の名前で表示されます。このガイドでは、一貫性と簡潔さのため、管理1/1と してこのインターフェイスを参照します。

FXOS および ASA で監視する必要がある機能は異なるため、継続的な保守で両方のオペレー ティング システムを使用する必要があります。FXOS の初期設定では、SSH またはブラウザ (https://192.168.45.45)を使用してデフォルトの 192.168.45.45 IP アドレスに接続できます。

ASA の初期設定では、ASDM を使用して https://192.168.45.1/admin に接続できます。ASDM では、後で任意のインターフェイスからの SSH アクセスを設定できます。

両方のオペレーティングシステムをコンソールポートから使用できます。初期接続ではFXOS CLI にアクセスします。ASA CLI には connect asa コマンドを使用してアクセスできます。

ASAデータインターフェイスからFXOSを管理できるようにすること、およびSSH、HTTPS、 および SNMP の各アクセスを設定することも可能です。この機能はリモート管理に役立ちま す。

### サポートされない機能

#### サポートしない ASA 機能

次の ASA 機能は、Firepower 2100 ではサポートされていません。

- 統合ルーティングおよびブリッジング
- 冗長インターフェイス
- ・クラスタ
- •KCD を使用したクライアントレス SSL VPN

- ASA REST API
- ASA FirePOWER モジュール
- Botnet Traffic Filter
- 次のインスペクション:
  - SCTP インスペクションマップ(ACLを使用した SCTP ステートフルインスペクションはサポートされます)
  - Diameter
  - GTP/GPRS

#### サポートされない FXOS 機能

次の FXOS 機能は、Firepower 2100 ではサポートされていません。

•FXOS 設定のバックアップと復元

代わりに、show configuration コマンドを使用して、設定のすべてまたは一部を表示できます。

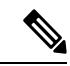

 (注) show コマンドではシークレット(パスワードフィールド)が表示 されないため、新しいデバイスに設定を貼り付ける場合は、実際 のパスワードを含めるように show 出力を変更する必要がありま す。

・FXOS の外部 AAA 認証

FXOS (connect asa) から ASA コンソールに接続する場合、コンソールアクセス用の ASA AAA 設定が適用されることに注意してください(aaa authentication serial console)。

## エンドツーエンドの手順

ASA を展開して設定するには、次のタスクを参照してください。

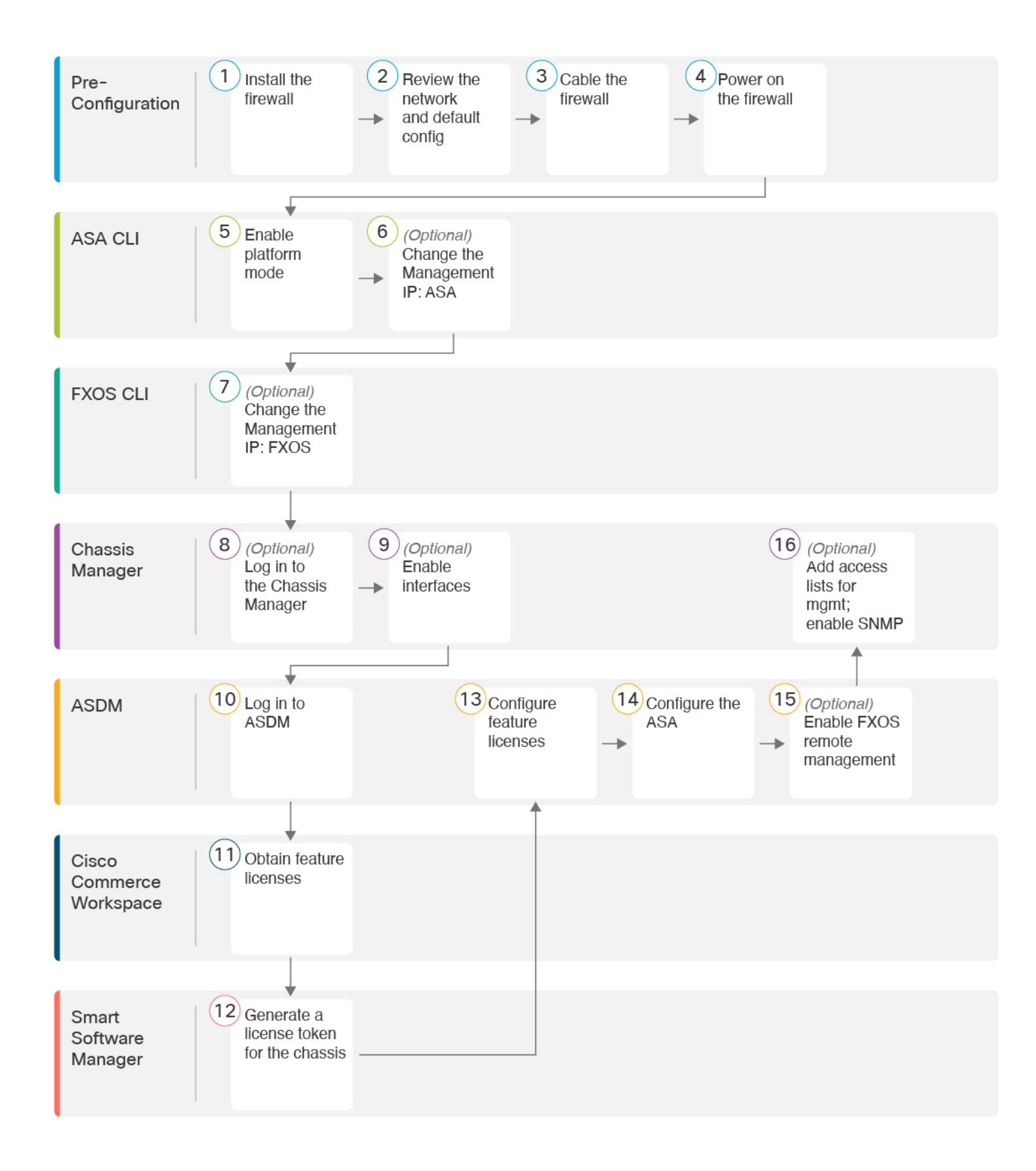

| 1    | 事前設定                        | ファイアウォールをインストールします。ハードウェア設置ガイドを参照してください。                                                                                                    |
|------|-----------------------------|----------------------------------------------------------------------------------------------------|
| 2    | 事前設定                        | ネットワーク配置とデフォルト設定の確認 (7ページ)。                                                                                                    |
| 3    | 事前設定                        | デバイスの配線 (10ページ)。                                                                                                    |
| 4    | 事前設定                        | ファイアウォールの電源投入 (11ページ)。                                                                                                    |
| 5    | ASA CLI                     | プラットフォームモードを有効にする (12ページ)。                                                                                                    |
| 6    | ASA CLI                     | <ul> <li>(任意) FXOS および ASA 管理 IP アドレスまたはゲートウェイの変更(15ページ)</li> <li>: 管理 IP の変更: ASA。</li> </ul>                                                             |
| 7    | FXOS CLI                    | <ul> <li>(任意) FXOS および ASA 管理 IP アドレスまたはゲートウェイの変更(15ページ)</li> <li>: 管理 IP の変更: FXOS。</li> </ul>                                                            |
| 8    | Chassis Manager             | (任意) Chassis Manager へのログイン (21 ページ)。                                                                                                    |
| 9    | Chassis Manager             | (任意)Chassis Manager で追加のインターフェイスを有効にする (21 ページ)。                                                                                                    |
| 10   | ASDM                        | ASDM へのログイン (24 ページ)。                                                                                                    |
| (11) | Cisco Commerce<br>Workspace | ライセンスの設定 (25ページ):機能ライセンスを取得します。                                                                                                    |
| 12   | Smart Software Manager      | ライセンスの設定 (25 ページ):シャーシのライセンス トークンを生成します。                                                                                                    |
| 13   | ASDM                        | ライセンスの設定(25ページ):機能ライセンスを設定します。                                                                                                    |
| 14   | ASDM                        | ASA の設定 (31 ページ)。                                                                                                    |
| 15   | ASDM                        | (任意) データインターフェイスでの FXOS の管理アクセスの設定 (33 ページ) :<br>FXOS リモート管理を有効にし、FXOS が ASA インターフェイスから管理接続を開始<br>できるようにします。                                               |
| 16   | Chassis Manager             | <ul> <li>(任意)データインターフェイスでの FXOS の管理アクセスの設定(33ページ):</li> <li>管理アドレスを許可するようにアクセスリストを構成します。SNMP を有効にします</li> <li>(HTTPS および SSH はデフォルトで有効になっています)。</li> </ul> |

## ネットワーク配置とデフォルト設定の確認

次の図に、Firepower 2100 でのデフォルトのネットワーク展開を示します(ASA プラットフォー ムモードでデフォルト設定を使用)。

外部インターフェイスをケーブルモデムまたは DSL モデムに直接接続する場合は、ASA が内部ネットワークのすべてのルーティングと NAT を実行するように、モデムをブリッジモードにすることをお勧めします。外部インターフェイスが ISP に接続するために PPPoEを設定する必要がある場合は、その設定を ASDM スタートアップウィザード内で行うことができます。

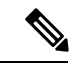

(注) デフォルトの FXOS および ASA 管理 IP アドレスを使用できない場合は、(任意) FXOS および ASA 管理 IP アドレスまたはゲートウェイの変更(15ページ)を参照してください。

内部 IP アドレスを変更する必要がある場合は、ASDM スタートアップウィザードを使用して 変更できます。たとえば、次のような状況において、内部 IP アドレスの変更が必要になる場 合があります。

- ・外部インターフェイスが一般的なデフォルトネットワークである192.168.1.0ネットワーク 上のIPアドレスの取得を試みる場合、DHCPリースが失敗し、外部インターフェイスが IPアドレスを取得しません。この問題は、ASAが同じネットワーク上に2つのインター フェイスを持つことができないために発生します。この場合、内部IPアドレスが新しい ネットワーク上に存在するように変更する必要があります。
- •ASA を既存の内部ネットワークに追加する場合は、内部 IP アドレスが既存のネットワーク上に存在するように変更する必要があります。

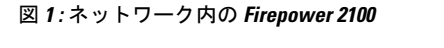

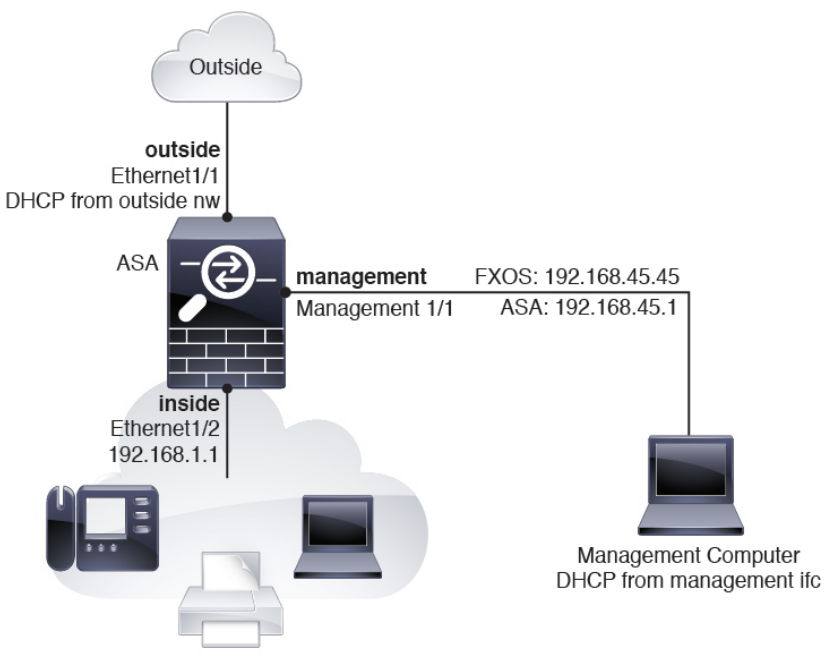

### Firepower 2100 プラットフォームモードのデフォルト設定

Firepower 2100 はプラットフォーム モードで実行するように設定できます。デフォルトはアプ ライアンス モードです。

(注) 9.13(1)以前のバージョンでは、プラットフォームモードがデフォルトであり、唯一のオプションでした。プラットフォームモードからアップグレードする場合、このモードが維持されます。

#### ASA の設定

Firepower 2100 上の ASA の工場出荷時のデフォルト設定は、次のとおりです。

- 内部から外部へのトラフィック フロー: Ethernet 1/1 (外部)、Ethernet 1/2 (内部)
- DHCPの外部 IP アドレス、内部 IP アドレス: 192.168.1.1
- •内部インターフェイスの DHCP サーバー
- 外部 DHCP からのデフォルト ルート
- ・管理:管理1/1(管理)、IPアドレス:192.168.45.1
- •ASDM アクセス:管理ホストに許可されます。

- •NAT: 内部から外部へのすべてのトラフィック用のインターフェイス PAT。
- FXOS 管理トラフィックの開始: FXOS シャーシは、ASA 外部インターフェイス上で管理 トラフィックを開始できます。
- DNS サーバー: OpenDNS サーバーはあらかじめ構成されています。
- このコンフィギュレーションは次のコマンドで構成されています。

```
interface Management1/1
 management-only
 nameif management
  security-level 100
 ip address 192.168.45.1 255.255.255.0
 no shutdown
interface Ethernet1/1
 nameif outside
  security-level 0
  ip address dhcp setroute
 no shutdown
1
interface Ethernet1/2
 nameif inside
  security-level 100
  ip address 192.168.1.1 255.255.255.0
  no shutdown
1
object network obj any
  subnet 0.0.0.0 0.0.0.0
 nat (any,outside) dynamic interface
http server enable
http 192.168.45.0 255.255.255.0 management
1
dhcpd auto_config outside
dhcpd address 192.168.1.20-192.168.1.254 inside
dhcpd enable inside
1
ip-client outside
1
dns domain-lookup outside
dns server-group DefaultDNS
  name-server 208.67.222.222 outside
   name-server 208.67.220.220 outside
```

#### FXOS の設定

Firepower 2100 上の FXOS の工場出荷時のデフォルト設定は、次のとおりです。

- ・管理1/1: IPアドレス 192.168.45.45
- デフォルト ゲートウェイ: ASA データ インターフェイス
- Chassis Manager および SSH アクセス:管理ネットワークからのみ。
- ・デフォルトのユーザー名:admin、デフォルトのパスワード:Admin123
- DHCP サーバー: クライアント IP アドレス範囲 192.168.45.10 ~ 192.168.45.12

- **NTP**  $\# \cancel{N} \cancel{N} = \cancel{N}$ : Cisco NTP  $\# \cancel{N} \cancel{N} = \cancel{N}$  0.sourcefire.pool.ntp.org、 1.sourcefire.pool.ntp.org、 2.sourcefire.pool.ntp.org
- DNS サーバー: OpenDNS: 208.67.222.222、208.67.220.220
- ・イーサネット 1/1 およびイーサネット 1/2: 有効

## デバイスの配線

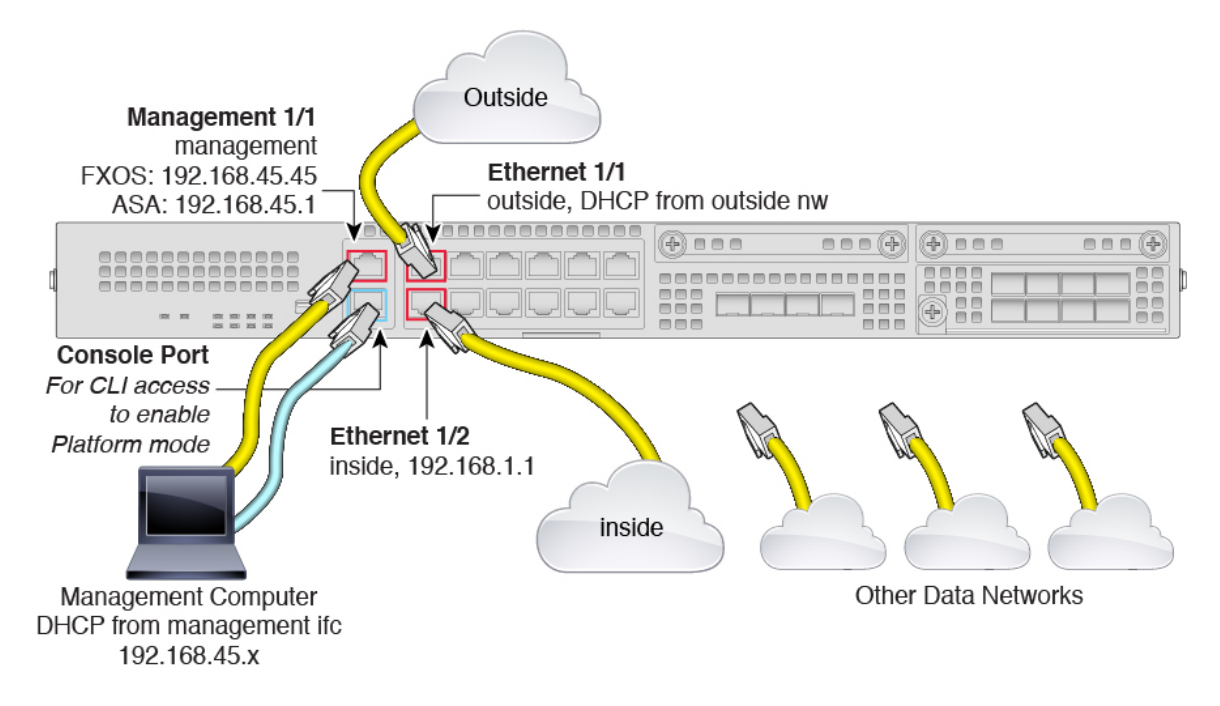

Management 1/1 インターフェイスで Firepower 2100 を管理します。FXOS と ASA に同じ管理コンピュータを使用できます。デフォルト設定でも、Ethernet1/1 を外部として設定します。

#### 手順

- ステップ1 シャーシを取り付けます。ハードウェア設置ガイドを参照してください。
- ステップ2 管理コンピュータを Management 1/1 (ラベル「MGMT」) に直接接続するか、Management 1/1 を管理ネットワークに接続します。

管理ネットワーク上のクライアントだけが ASA または FXOS にアクセスできるため、管理コ ンピュータが管理ネットワーク上にあることを確認します。Management 1/1 には、デフォルト の FXOS IP アドレス(192.168.45.45)と ASA デフォルト IP アドレス(192.168.45.1)がありま す。FXOS ではクライアント(管理コンピュータを含む)に IP アドレスを提供するために DHCP サーバーも実行されるため、これらの設定が既存の管理ネットワークの設定と競合しな いようにしてください(Firepower 2100 プラットフォームモードのデフォルト設定(8ペー ジ)を参照)。 FXOS および ASA 管理 IP アドレスをデフォルトから変更する必要がある場合は、(任意) FXOS および ASA 管理 IP アドレスまたはゲートウェイの変更(15ページ)を参照してくだ さい。

後で、データインターフェイスから FXOS および ASA 管理アクセスを設定できます。FXOS アクセスについては、(任意)データインターフェイスでのFXOSの管理アクセスの設定(33 ページ)を参照してください。ASA アクセスについては、ASA の一般的な操作の設定ガイド を参照してください。

ステップ3 管理コンピュータをコンソール ポートに接続します。

アプライアンスモードからプラットフォームモードに変更するには、ASA CLI にアクセスする 必要があります。Firepower 2100 には DB-9 to RJ-45 シリアルケーブルが付属しているため、接 続するためにはサード パーティ製のシリアル to USB ケーブルが必要です。ご使用のオペレー ティング システムに必要な USB シリアル ドライバを必ずインストールしてください。

ステップ4 外部ネットワークを Ethernet 1/1 インターフェイス(ラベル「WAN」)に接続します。

スマート ソフトウェア ライセンシングの場合、ASA は License Authority にアクセスできるようにするためにインターネット アクセスを必要とします。

- ステップ5 内部ネットワークを Ethernet 1/2 に接続します。
- ステップ6 残りのインターフェイスに他のネットワークを接続します。

### ファイアウォールの電源投入

電源スイッチは、シャーシの背面の電源モジュール1の左にあります。これはシステムへの電源を制御するトグルスイッチです。電源スイッチがスタンバイの位置にある場合は、3.3 Vのスタンバイ電源ユニットのみが電源モジュールから有効化され、12 Vの主電源はオフになります。スイッチがオンの位置にある場合は、12 Vの主電源がオンになり、システムが起動します。

#### 手順

- ステップ1 電源コードをデバイスに接続し、電源コンセントに接続します。
- ステップ2 デバイスの背面にある電源スイッチを押します。
- ステップ3 デバイスの前面にある PWR LED を確認します。緑色に点灯している場合は、デバイスの電源が入っています。

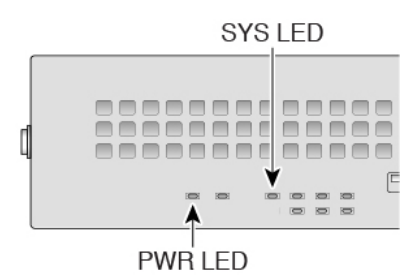

- ステップ4 デバイスの前面にある SYS LED を確認します。緑色に点灯している場合は、電源投入時診断 に合格しています。
  - (注) 電源スイッチをオフの位置に動かす前に、システムがグレースフルシャットダウンを実行できるように shutdown コマンドを使用します。終了するまでに数分かかる場合があります。グレースフルシャットダウンが完了すると、コンソールにはすぐに電源オフすると安全ですと表示されます。前面パネルの青いロケータビーコン LED が点灯し、システムの電源をオフにする準備ができていることを示します。これで、スイッチをオフの位置に移動できるようになりました。前面パネルの PWR LED が瞬間的に点滅し、消灯します。PWR LED が完全にオフになるまで電源を抜かないでください。

これらの shutdown コマンドの使用の詳細については、『FXOS コンフィグレーション ガイド』を参照してください。

## プラットフォームモードを有効にする

デフォルトでは、Firepower 2100 はアプライアンスモードで実行されます。この手順では、モードをプラットフォームモードに変更する方法と、必要に応じてアプライアンスモードに戻す方法について説明します。

#### Â

注意 モードを変更する場合、システムをリロードする必要があり、設定がクリアされます。デフォ ルト設定は、リロード時に適用されます。

#### 手順

- ステップ1 管理コンピュータをコンソールポートに接続します。Firepower 2100 には DB-9 to RJ-45 シリア ルケーブルが付属しているため、接続するためにはサードパーティ製のシリアル to USB ケー ブルが必要です。ご使用のオペレーティングシステムに必要な USB シリアル ドライバを必ず インストールしてください。次のシリアル設定を使用します。
  - ・9600 ボー
  - ・8 データビット

- •パリティなし
- •1ストップビット

ASACLIに接続します。デフォルトでは、コンソールアクセスに必要なユーザークレデンシャ ルはありません。

- (注) プラットフォームモードに変更すると、コンソール接続はASA CLI ではなく FXOS CLI にアクセスします。ただし、プラットフォームモードのコンソールから ASA CLI にア クセスできます。コンソールポートに接続して FXOS および ASA CLI にアクセスする (35ページ)を参照してください。
- ステップ2 特権 EXEC モードにアクセスします。

#### enable

enable コマンドを最初に入力したときに、パスワードを変更するように求められます。

例:

```
ciscoasa> enable
Password:
The enable password is not set. Please set it now.
Enter Password: ******
Repeat Password: ******
ciscoasa#
```

設定以外のすべてのコマンドは、特権EXECモードで使用できます。特権EXECモードからコ ンフィギュレーションモードに入ることもできます。

特権モードを終了するには、disable、exit、または quit コマンドを入力します。

**ステップ3** グローバル コンフィギュレーション モードにアクセスします。

#### configure terminal

例:

ciscoasa# configure terminal
ciscoasa(config)#

ステップ4 モードをプラットフォームモードに設定します。

#### no fxos mode appliance

#### write memory

reload

モードを設定したら、設定を保存してデバイスをリロードする必要があります。リロードする 前に、中断することなく、モードを元の値に戻すことができます。

注意 リロードすると、設定はクリアされます。デフォルト設定は、リロード時に適用されま す。

#### 例:

```
ciscoasa(config) # no fxos mode appliance
Mode set to platform mode
WARNING: This command will take effect after the running-config is saved and the system
has been rebooted. Command accepted.
ciscoasa(config) # write memory
Building configuration...
Cryptochecksum: c0532471 648dc7c2 4f2b4175 1f162684
23736 bytes copied in 1.520 secs (23736 bytes/sec)
[OK]
ciscoasa(config) # reload
Proceed with reload? [confirm]
```

ステップ5 再起動後、現在のモードを表示して変更を確認します。

#### show fxos mode

#### 例:

ciscoasa(config)# show fxos mode
Mode is currently set to platform

**ステップ6** (任意) モードをアプライアンスモードの設定に戻します。

#### fxos mode appliance

#### write memory

#### reload

モードを設定したら、設定を保存してデバイスをリロードする必要があります。 リロードする 前に、中断することなく、モードを元の値に戻すことができます。

**注意** リロードすると、設定はクリアされます。デフォルト設定は、リロード時に適用されま す。

#### 例:

```
ciscoasa(config)# fxos mode appliance
Mode set to appliance mode
WARNING: This command will take effect after the running-config is saved and the system
has been rebooted. Command accepted.
ciscoasa(config)# write memory
Building configuration...
Cryptochecksum: c0532471 648dc7c2 4f2b4175 1f162684
23736 bytes copied in 1.520 secs (23736 bytes/sec)
[OK]
ciscoasa(config)# reload
Proceed with reload? [confirm]
```

## (任意) FXOS および ASA 管理 IP アドレスまたはゲート ウェイの変更

FXOS CLI から Firepower 2100 シャーシの FXOS 管理 IP アドレスを変更できます。デフォルト のアドレスは192.168.45.45 です。FXOS 管理トラフィックのデフォルトゲートウェイを変更す ることもできます。デフォルトゲートウェイは0.0.00 に設定されており、FXOS トラフィック はバックプレーン経由で送信され、ASAデータインターフェイスを介してルーティングされま す。代わりに管理 1/1 ネットワークでルータにトラフィックをルーティングする場合、ゲート ウェイ IP アドレスを変更します。管理接続のアクセス リストを新しいネットワークに一致す るように変更する必要もあります。ゲートウェイをデフォルトの0.0.00 (ASAデータインター フェイス)から変更すると、データインターフェイスでFXOS にアクセスできなくなり、FXOS はデータインターフェイスでトラフィックを開始できなくなります((任意)データインター フェイスでの FXOS の管理アクセスの設定 (33 ページ)を参照)。

通常、FXOS 管理 1/1 IP アドレスは ASA 管理 1/1 IP アドレスと同じネットワーク上にあります。そのため、この手順では ASA の ASA IP アドレスを変更する方法も示します。

#### 始める前に

- FXOS 管理 IP アドレスを変更した後で、新しいアドレスを使用して Chassis Manager および SSH 接続を再確立する必要があります。
- DHCP サーバーはデフォルトでは管理 1/1 で有効になっているため、管理 IP アドレスを変 更する前に DHCP を無効にする必要があります。

#### 手順

- ステップ1 コンソール ポートに接続します(コンソールポートに接続して FXOS および ASA CLI にアク セスする (35 ページ)を参照)。接続が失われないようにするために、コンソールに接続す ることをお勧めします。
- ステップ2 DHCP サーバーを無効にします。

#### scope system

#### scope services

#### disable dhcp-server

#### commit-buffer

管理 IP アドレスを変更した後で、新しいクライアント IP アドレスを使用して DHCP を再び有 効にすることができます。Chassis Manager で DHCP サーバーを有効および無効にすることも できます([プラットフォーム設定(Platform Settings)]>[DHCP])。

例:

firepower-2110# scope system

```
firepower-2110 /system # scope services
firepower-2110 /system/services # disable dhcp-server
firepower-2110 /system/services* # commit-buffer
```

ステップ3 IPv4 管理 IP アドレス、および必要に応じてゲートウェイを設定します。

a) fabric-interconnect a のスコープを設定します。

scope fabric-interconnect a

例:

```
firepower-2110# scope fabric-interconnect a
firepower-2110 /fabric-interconnect #
```

b) 現在の管理 IP アドレスを表示します。

show

例:

firepower-2110 /fabric-interconnect # show

| Fabric  | Interconnect:    |             |             |          |                |     |
|---------|------------------|-------------|-------------|----------|----------------|-----|
| ID      | OOB IP Addr      | OOB Gateway | OOB Netmask | OOB IPv6 | Address OOB II | 2v6 |
| Gateway | Prefix Operabili | ty          |             |          |                |     |
|         |                  |             |             |          |                |     |
| <br>Z   | 192 168 45 45    |             | 0 0 0 0     |          |                |     |
| 21      | 64 Operable      | 0.0.0.0     | 0.0.0.0     |          |                |     |

c) 新しい管理 IP アドレス、および必要に応じて新しいデフォルト ゲートウェイを設定しま す。

set out-of-band static ip ip\_address netmask network\_mask gw gateway\_ip\_address

現在設定されているゲートウェイを維持するには、gwキーワードを省略します。同様に、 既存の管理 IP アドレスを維持したままゲートウェイを変更するには、ip キーワードと netmask キーワードを省略します。

ゲートウェイを ASA データインターフェイスに設定するには、gw を 0.0.0.0 に設定しま す。これがデフォルトの設定です。

例:

```
firepower-2110 /fabric-interconnect # set out-of-band static ip 192.168.4.1 netmask
255.255.255.0
Warning: When committed, this change may disconnect the current CLI session
firepower-2110 /fabric-interconnect* #
```

ステップ4 IPv6 管理 IP アドレスとゲートウェイを設定します。

a) fabric-interconnect a のスコープ、次に IPv6 設定のスコープを設定します。

#### scope fabric-interconnect a

#### scope ipv6-config

#### 例:

```
firepower-2110# scope fabric-interconnect a
firepower-2110 /fabric-interconnect # scope ipv6-config
firepower-2110 /fabric-interconnect/ipv6-config #
```

b) 現在の管理 IPv6 アドレスを表示します。

#### show ipv6-if

例:

firepower-2110 /fabric-interconnect/ipv6-config # show ipv6-if

| Management IPv6 Interface: |        |              |
|----------------------------|--------|--------------|
| IPv6 Address               | Prefix | IPv6 Gateway |
|                            |        |              |
| ::                         | ::     | ::           |

c) 新しい管理 IPv6 アドレスとゲートウェイを設定します。

Firepower-chassis /fabric-interconnect/ipv6-config # set out-of-band static ipv6 ipv6\_address ipv6-prefix prefix\_length ipv6-gw gateway\_address

現在設定されているゲートウェイを維持するには、ipv6-gwキーワードを省略します。同様に、既存の管理IPアドレスを維持したままゲートウェイを変更するには、ipv6キーワードとipv6-prefixキーワードを省略します。

ゲートウェイを ASA データインターフェイスに設定するには、gw を::に設定します。こ れがデフォルトの設定です。

例:

```
firepower-2110 /fabric-interconnect/ipv6-config # set out-of-band static ipv6
2001:DB8::34 ipv6-prefix 64 ipv6-gw 2001:DB8::1
firepower-2110 /fabric-interconnect/ipv6-config* #
```

- **ステップ5** HTTPS、SSH、および SNMP のアクセス リストを削除して新しいアクセス リストを追加し、 新しいネットワークからの管理接続を可能にします。
  - a) システム/サービスの範囲を設定します。

scope system

scope services

例:

```
firepower-2110# scope system
firepower-2110 /system # scope services
```

b) 現在のアクセスリストを表示します。

show ip-block

例:

firepower-2110 /system/services # show ip-block

| Permitted IP Block:  |                |          |
|----------------------|----------------|----------|
| IP Address           | Prefix Length  | Protocol |
|                      |                |          |
| 192.168.45.0         | 24             | https    |
| 192.168.45.0         | 24             | ssh      |
| firepower-2140 /syst | tem/services # |          |

c) 新しいアクセス リストを追加します。

IPv4 の場合:

enter ip-block *ip\_address prefix* [http | snmp | ssh]

IPv6 の場合:

#### enter ipv6-block *ipv6\_address prefix* [https | snmp | ssh]

IPv4の場合、すべてのネットワークを許可するには0.0.0.0とプレフィックス0を入力しま す。IPv6の場合、すべてのネットワークを許可するには :: とプレフィックス0を入力しま す。Chassis Manager でアクセスリストを追加することもできます([プラットフォーム設定 (Platform Settings)]>[アクセスリスト (Access List)])。

例:

```
firepower-2110 /system/services # enter ip-block 192.168.4.0 24 https
firepower-2110 /system/services/ip-block* # exit
firepower-2110 /system/services* # enter ip-block 192.168.4.0 24 ssh
firepower-2110 /system/services/ip-block* # exit
firepower-2110 /system/services/ip-block* # exit
firepower-2110 /system/services* # enter ipv6-block 2001:DB8:: 64 https
firepower-2110 /system/services* # enter ipv6-block 2001:DB8:: 64 ssh
firepower-2110 /system/services* # enter ipv6-block 2001:DB8:: 64 ssh
firepower-2110 /system/services* # enter ipv6-block 2001:DB8:: 64 ssh
firepower-2110 /system/services* # enter ipv6-block 2001:DB8:: 64 ssh
firepower-2110 /system/services* # enter ipv6-block 2001:DB8:: 64 snmp
firepower-2110 /system/services* # enter ipv6-block 2001:DB8:: 64 snmp
firepower-2110 /system/services* # enter ipv6-block 2001:DB8:: 64 snmp
firepower-2110 /system/services* # enter ipv6-block 2001:DB8:: 64 snmp
firepower-2110 /system/services* # enter ipv6-block 2001:DB8:: 64 snmp
firepower-2110 /system/services* # enter ipv6-block 2001:DB8:: 64 snmp
firepower-2110 /system/services* # enter ipv6-block 2001:DB8:: 64 snmp
firepower-2110 /system/services* # enter ipv6-block 2001:DB8:: 64 snmp
firepower-2110 /system/services* # enter ipv6-block 2001:DB8:: 64 snmp
firepower-2110 /system/services* # enter ipv6-block 2001:DB8:: 64 snmp
firepower-2110 /system/services* # enter ipv6-block 2001:DB8:: 64 snmp
```

a) 古いアクセス リストを削除します。

IPv4 の場合:

**delete ip-block** *ip\_address prefix* [**http** | **snmp** | **ssh**]

IPv6 の場合:

**delete ipv6-block** *ipv6\_address prefix* [https | snmp | ssh]

例:

```
firepower-2110 /system/services # delete ip-block 192.168.45.0 24 https
firepower-2110 /system/services* # delete ip-block 192.168.45.0 24 ssh
firepower-2110 /system/services* #
```

ステップ6 (任意) IPv4 DHCP サーバーを再び有効にします。

#### scope system

scope services

enable dhcp-server start\_ip\_address end\_ip\_address

Chassis Manager で DHCP サーバーを有効および無効にすることもできます([プラットフォーム設定(Platform Settings)]>[DHCP])。

例:

```
firepower-2110# scope system
firepower-2110 /system # scope services
firepower-2110 /system/services # enable dhcp-server 192.168.4.10 192.168.4.20
```

#### ステップ1 設定を保存します。

#### commit-buffer

例:

firepower-2110 /system/services\* # commit-buffer

- ステップ8 ASAアドレスを、正しいネットワーク上となるように変更します。デフォルトのASA管理1/1 インターフェイス IP アドレスは 192.168.45.1 です。
  - a) コンソールから、ASA CLI に接続して、グローバル コンフィギュレーション モードにア クセスします。

#### connect asa

enable

#### configure terminal

ASA バージョン 9.12(1) 以降では、イネーブルパスワードを設定するよう求められます。 以前のバージョンでは、デフォルトのイネーブルパスワードはブランクです。

例:

```
firepower-2110# connect asa
Attaching to Diagnostic CLI ... Press 'Ctrl+a then d' to detach.
Type help or '?' for a list of available commands.
ciscoasa> enable
Password:
The enable password is not set. Please set it now.
Enter Password: *****
Repeat Password: *****
ciscoasa# configure terminal
ciscoasa(config)#
```

b) 管理 1/1 IP アドレスを変更します。

#### interface management1/1

**ip address** *ip\_address mask* 

例:

```
ciscoasa(config)# interface management1/1
ciscoasa(config-ifc)# ip address 10.86.118.4 255.255.255.0
```

c) ASDM にアクセス可能なネットワークに変更します。

no http 192.168.45.0 255.255.255.0 management

http ip\_address mask management

例:

```
ciscoasa(config)# no http 192.168.45.0 255.255.255.0 management ciscoasa(config)# http 10.86.118.0 255.255.255.0 management
```

d) 設定を保存します。

#### write memory

e) FXOS コンソールに戻るには、Ctrl+a、d と入力します。

#### 例

次の例では、IPv4 管理インターフェイスとゲートウェイを設定します。

A 192.168.2.112 192.168.2.1 255.255.0 2001:DB8::2 2001:DB8::1 64 Operable firepower-2110 /fabric-interconnect # set out-of-band static ip 192.168.2.111 netmask 255.255.255.0 gw 192.168.2.1 Warning: When committed, this change may disconnect the current CLI session firepower-2110 /fabric-interconnect\* # commit-buffer firepower-2110 /fabric-interconnect #

#### 次の例では、IPv6 管理インターフェイスとゲートウェイを設定します。

```
firepower-2110# scope fabric-interconnect a
firepower-2110 /fabric-interconnect # scope ipv6-config
firepower-2110 /fabric-interconnect/ipv6-config # show ipv6-if
Management IPv6 Interface:
    IPv6 Address Prefix IPv6 Gateway
    ------
    2001:DB8::2 64 2001:DB8::1
firepower-2110 /fabric-interconnect/ipv6-config # set out-of-band static ipv6 2001:DB8::2
    ipv6-prefix 64 ipv6-gw 2001:DB8::1
firepower-2110 /fabric-interconnect/ipv6-config* # commit-buffer
```

firepower-2110 /fabric-interconnect/ipv6-config #

## (任意) Chassis Manager へのログイン

Chassis Manager を使用して、インターフェイスの有効化やEtherChannelの作成など、シャーシの設定を行います。

#### 始める前に

 サポートされるブラウザの詳細については、使用しているバージョンのリリースノートを 参照してください

(http://www.cisco.com/c/en/us/support/security/firepower-9000-series/products-release-notes-list.html を参照)。

• FXOS および ASA 管理 IP アドレスを変更する必要がある場合は、(任意) FXOS および ASA 管理 IP アドレスまたはゲートウェイの変更(15ページ)を参照してください。

#### 手順

**ステップ1** Management 1/1 インターフェイスに接続している管理コンピュータで、次の URL にアクセス して Chassis Manager を起動します。

#### https://192.168.45.45

**ステップ2** adminをデフォルトのユーザー名に入力します。パスワードの設定を求めるメッセージが表示 されます。

## (任意) Chassis Manager で追加のインターフェイスを有 効にする

デフォルトでは、管理1/1、イーサネット1/1、およびイーサネット1/2の各インターフェイス は、シャーシでは物理的に有効、ASA設定では論理的に有効になっています。追加のインター フェイスを使用するには、次の手順を使用してそのインターフェイスをシャーシで有効にし、 その後ASA設定で有効にする必要があります。EtherChannel(ポートチャネルと呼ばれる)を 追加することもできます。

(注) フェールオーバーを有効にした後でFXOSのインターフェイスを変更する場合は(ネットワークモジュールを追加または削除する、あるいはEtherChannel設定を変更するなど)、スタンバイユニットのFXOSでインターフェイスを変更し、アクティブユニットで同じ変更を行います。

FXOS でインターフェイスを削除した場合(たとえば、ネットワーク モジュールの削除、 EtherChannel の削除、または EtherChannel へのインターフェイスの再割り当てなど)、必要な 調整を行うことができるように、ASA 設定では元のコマンドが保持されます。設定からイン ターフェイスを削除すると、幅広い影響が出る可能性があります。ASA OS の古いインター フェイス設定は手動で削除できます。

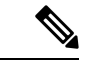

(注)

- インターフェイスの**show** コマンドの多くではASA コマンドを使用できないか、またはコマン ドに完全な統計情報がありません。FXOS コマンドを使用して、より詳細なインターフェイス 情報を表示する必要があります。
  - /eth-uplink/fabric# show interface
  - /eth-uplink/fabric# show port-channel
  - /eth-uplink/fabric/interface# show stats
  - (local-mgmt)# show portmanager counters
  - (local-mgmt)# **show lacp**
  - (local-mgmt)# show portchannel

詳細については、『FXOS troubleshooting guide』を参照してください。

#### 始める前に

- Chassis Manager にログインします。「(任意) Chassis Manager へのログイン (21 ページ)」を参照してください。
- Firepower 2100 は、Link Aggregation Control Protocol (LACP) のアクティブモードまたはオ ンモードで EtherChannel をサポートします。デフォルトでは、LACP モードはアクティブ に設定されています。CLI でモードをオンに変更できます。最適な互換性を得るために、 接続スイッチ ポートをアクティブ モードに設定することを推奨します。
- 管理 IP アドレスをデフォルトから変更するには、(任意) FXOS および ASA 管理 IP アドレスまたはゲートウェイの変更(15ページ)を参照してください。

#### 手順

ステップ1 Chassis Manager で [インターフェイス (Interfaces)]をクリックします。

[すべてのインターフェイス (All Interfaces)]ページでは、上部に現在インストールされているインターフェイスが視覚的に表示され、下部の表にそれらのリストが表示されます。

**ステップ2** インターフェイスを有効または無効にするには、[Enable] スライダ (**○**×) または[無効 (Disable)] スライダ (**○**) をクリックします。

(注) Management 1/1 インターフェイスは、このテーブルで [MGMT] として表示されます。

- **ステップ3** (任意) EtherChannel を追加します。
  - (注) EtherChannel メンバー ポートは ASA に表示されますが、EtherChannel およびポートメンバーシップは FXOS でのみ設定できます。
  - a) インターフェイステーブルの上の [Add Port Channel] をクリックします。

| Port Channel ID:  | 1                           |   | Enable        |             |      |
|-------------------|-----------------------------|---|---------------|-------------|------|
| Type:             | Data                        | ~ | ]             |             |      |
| Admin Speed:      | 10gbps                      | ~ | ]             |             |      |
| Admin Duplex:     | Full Duplex                 | ~ |               |             |      |
| Auto Negotiation: | 💽 Yes 🔵 No                  |   |               |             |      |
| Teberfrees        |                             |   |               |             |      |
| Interfaces        | ilabla Tatarfasa            |   |               | Marshan ID  | <br> |
| AVa               | Search                      |   |               | Member ID   |      |
|                   | Ethornot1/1                 |   |               | Ethernet1/3 |      |
|                   | Ethernet1/2                 |   |               | Ethemeti/4  |      |
|                   | Ethernet1/3                 |   |               |             |      |
|                   | Ethernet1/4                 |   |               |             |      |
|                   | Ethernet1/5                 |   | Add Interface |             |      |
|                   | Ethernet1/6                 |   |               |             |      |
|                   | Ethernet1/7                 |   |               |             |      |
| _                 | Ethernet1/8                 |   |               |             |      |
|                   |                             |   |               |             |      |
|                   | Ethernet1/9                 |   |               |             |      |
|                   | Ethernet1/9<br>Ethernet1/10 |   |               |             |      |

- b) [Port Channel ID] フィールドに、ポート チャネルの ID を入力します。有効な値は、1~47 です。
- c) ポートチャネルを有効にするには、[Enable] チェックボックスをオンにします。

[Type] ドロップダウン リストは無視します。使用可能なタイプは [Data] のみです。

d) [Admin Speed] ドロップダウン リストで、すべてのメンバー インターフェイスの速度を選 択します。

その速度(および選択したその他の設定)に対応していないインターフェイスを選択する と、可能な範囲で最速の速度が自動的に適用されます。

- e) すべてのメンバーインターフェイスについて、[Auto Negotiation] で [Yes] または [No] のオ プション ボタンをクリックします。
- f) [Admin Duplex] ドロップダウン リストで、すべてのメンバー インターフェイスのデュプ レックスを選択します。
- g) [Available Interface] リストで、追加するインターフェイスを選択し、[Add Interface] をク リックします。

同じタイプと速度の最大16のインターフェイスを追加できます。チャネルグループに追加された最初のインターフェイスによって、正しいタイプと速度が決まります。

- ヒント 複数のインターフェイスを一度に追加できます。複数の個別インターフェイスを選 択するには、Ctrl キーを押しながら目的のインターフェイスをクリックします。一 連のインターフェイスを選択するには、その範囲の最初のインターフェイスを選択 し、Shift キーを押しながら最後のインターフェイスをクリックして選択します。
- h) [OK] をクリックします。

### ASDM へのログイン

ASDM を起動して、ASA を設定できるようにします。

License Authority またはサテライトサーバーに接続する前に、高度暗号化(3DES/AES)を管理接続に使用できるので、ASDM を起動できます。ASDM アクセスは、デフォルトの暗号化を適用する管理専用インターフェイスでのみ使用できることに注意してください。高度暗号化ライセンスに接続して取得するまで、through the box トラフィックは許可されません。

#### 始める前に

ASDM を実行するための要件については、Cisco.com の『ASDM リリースノート』を参照して ください。

#### 手順

**ステップ1** サポートされているブラウザを使用して、次の URL を入力します。

#### https://management\_ip/admin

*management\_ip*: ASA 管理インターフェイスの IP アドレス(192.168.45.1) またはホスト 名を指定します。

[Cisco ASDM] Webページが表示されます。ASA に証明書がインストールされていないために、 ブラウザのセキュリティ警告が表示されることがありますが、これらの警告は無視して、Web ページにアクセスすることができます。

- **ステップ2**使用可能なオプション [Install ASDM Launcher] または [Run ASDM] のいずれかをクリックしま す。
- ステップ3 画面の指示に従ってオプションを選択し、ASDM を起動します。

[Cisco ASDM-IDMランチャー(Cisco ASDM-IDM Launcher)] が表示されます。

**ステップ4** ユーザー名を空のままにして、ASA を展開したときに設定したイネーブル パスワードを入力 し、[OK] をクリックします。

メイン ASDM ウィンドウが表示されます。

## ライセンスの設定

ASA はスマート ライセンスを使用します。通常のスマートライセンシング(インターネット アクセスが必要)を使用できます。または、オフライン管理の場合、永続ライセンス予約また は Smart Software Manager On-Prem(以前のサテライトサーバ)を設定できます。これらのオフ ラインライセンス方式の詳細については、「Cisco ASA シリーズの機能ライセンス」を参照し てください。このガイドは通常のスマートライセンシングに適用されます。

シスコライセンスの概要については詳しくは、cisco.com/go/licensingguideを参照してください。

シャーシを登録すると、Smart Software Manager はファイアウォールと Smart Software Manager 間の通信用のID証明書を発行します。また、該当するバーチャルアカウントにファイアウォー ルが割り当てられます。Smart Software Manager に登録するまでは、設定変更を行うことはで きず、特殊なライセンスを必要とする機能へ、操作はその他の点では影響を受けません。ライ センス付与される機能は次のとおりです。

- Essentials
- •セキュリティコンテキスト
- 高度な暗号化(3DES/AES):スマートアカウントで高度な暗号化が許可されていないが、 高度な暗号化の使用が許可されているとシスコが判断した場合、高度な暗号化ライセンス をアカウントに手動で追加できます。
- Cisco Secure Client : Secure Client Advantage、Secure Client Premier、またはSecure Client VPN のみ

License Authority またはサテライトサーバーに接続する前に、高度暗号化(3DES/AES)を管理接続に使用できるので、ASDM を起動できます。ASDM アクセスは、デフォルトの暗号化を適用する管理専用インターフェイスでのみ使用できることに注意してください。高度暗号化ライセンスに接続して取得するまで、through the box トラフィックは許可されません。

Smart Software Manager から ASA の登録トークンを要求する場合、[このトークンを使用して登録した製品でエクスポート制御機能を許可 (Allow export-controlled functionality on the products registered with this token)] チェックボックスをオンにして、強力な暗号化の完全ライセンスが適用されるようにします(ご使用のアカウントでその使用が許可されている必要があります)。

強力な暗号化ライセンスは、シャーシで登録トークンを適用すると、対象となるお客様の場合 自動的に有効化されるため追加の操作は不要です。スマートアカウントで強力な暗号化が許可 されていないが、強力な暗号化の使用が許可されているとシスコが判断した場合、強力な暗号 化ライセンスをアカウントに手動で追加できます。

(注)

Firepower 4100/9300 シャーシの場合とは異なり、すべてのライセンス設定を FXOS 設定ではな く ASA で実行します。

#### 始める前に

• Smart Software Manager にマスターアカウントを持ちます。

まだアカウントをお持ちでない場合は、リンクをクリックして新しいアカウントを設定し てください。Smart Software Manager では、組織のマスター アカウントを作成できます。

 (輸出コンプライアンスフラグを使用して有効化される)機能を使用するには、ご使用の Smart Software Manager アカウントで強力な暗号化(3DES/AES)ライセンスを使用できる 必要があります。

#### 手順

ステップ1 ご使用のスマート ライセンス アカウントに、必要なライセンスが含まれている(少なくとも Essentials ライセンスが含まれている)ことを確認してください。

ライセンスは、シスコまたは販売代理店からデバイスを購入した際に、スマートソフトウェア ライセンシングアカウントにリンクされています。ただし、自身でライセンスを追加する必要 がある場合は、Cisco Commerce Workspace で [すべて検索(Search All)] フィールドを使用し ます。

図 2: ライセンス検索

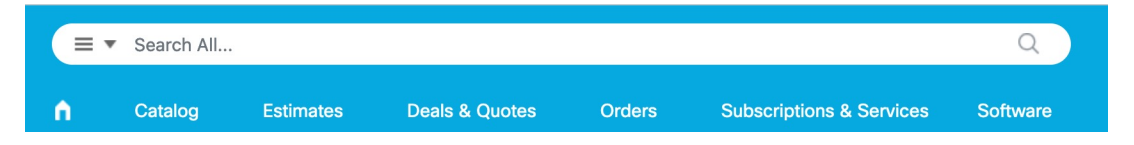

結果から、[製品とサービス (Products and Services)]を選択します。

図 *3* : 結果

|   | €   | All Results    |   |
|---|-----|----------------|---|
|   | Ä   | Orders         | 6 |
|   | Ŀ\$ | Invoices       | 2 |
|   | Ē,  | Software Subsc | 1 |
| C | 0   | Products & Ser | 1 |

次のライセンス PID を検索します。

(注) PID が見つからない場合は、注文に手動で PID を追加できます。

- Essentials ライセンス: L-FPR2100-ASA=。Essentials ライセンスは無料ですが、スマート ソフトウェア ライセンシング アカウントに追加する必要があります。
- •5コンテキストライセンス:L-FPR2K-ASASC-5=。コンテキストライセンスは追加的であり、ニーズに合わせて複数のライセンスを購入します。
- 10コンテキストライセンス:L-FPR2K-ASASC-10=。コンテキストライセンスは追加的であり、ニーズに合わせて複数のライセンスを購入します。
- ・強力な暗号化(3DES/AES)のライセンス:L-FPR2K-ENC-K9=。アカウントに強力な暗号が 承認されていない場合にのみ必要です。
- Cisco Secure Client: 『Cisco Secure Client 発注ガイド』を参照してください。ASA では、 このライセンスを直接有効にしないでください。
- **ステップ2** Smart Software Manager で、このデバイスを追加する仮想アカウントの登録トークンを要求してコピーします。
  - a) [Inventory] をクリックします。

Cisco Software Central > Smart Software Licensing Smart Software Licensing

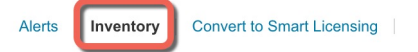

b) [General] タブで、[New Token] をクリックします。

#### **Product Instance Registration Tokens**

The registration tokens below can be used to register new product instances t

| New Token          |                                   |         |
|--------------------|-----------------------------------|---------|
| Token              | Expiration Date                   | Uses    |
| OWFINTZiYTgtY2Ew 💋 | 2024-May-18 17:41:53 (in 30 days) | 0 of 10 |

c) [登録トークンを作成(Create Registration Token)]ダイアログボックスで、以下の設定値を 入力してから[トークンを作成(Create Token)]をクリックします。

| Create Registration 1                                                   | oken                                                                      |                                                                                                    | •             | ×  |
|-------------------------------------------------------------------------|---------------------------------------------------------------------------|----------------------------------------------------------------------------------------------------|---------------|----|
| This will create a token that is use created, go to the Smart Licensing | d to register product instances, s<br>g configuration for your products a | o that they can use licenses from this virtual account.Once<br>and enter the token, to register them with this virtual accou | e it's<br>nt. |    |
| Virtual Account:                                                        |                                                                           |                                                                                                    |               |    |
| Description:                                                            | Description                                                               |                                                                                                    |               | ]  |
| * Expire After:                                                         | 365                                                                       | Days                                                                                                    |               |    |
| Max. Number of Uses:                                                    | Between 1 - 365, 30 days reco                                             | mmended                                                                                                    |               |    |
| Allow export-controlled fund                                            | The token will be expired when<br>ctionality on the products register     | n either the expiration or the maximum uses is reached ad with this token $()$                                               |               |    |
|                                                                         |                                                                           | Create Token                                                                                                    | Cance         | el |

- •[説明(Description)]
- [有効期限(Expire After)]: 推奨値は 30 日です。
- •最大使用回数(Max. Number of Uses)
- •[このトークンに登録された製品で輸出管理機能を許可する(Allow export-controlled functionality on the products registered with this token)]:輸出コンプライアンス フラグ を有効にします。

トークンはインベントリに追加されます。

d) トークンの右側にある矢印アイコンをクリックして[トークン(Token)]ダイアログボックスを開き、トークン ID をクリップボードにコピーできるようにします。ASA の登録が必要なときに後の手順で使用するために、このトークンを準備しておきます。

図 4: トークンの表示

| General                                     | Licenses                             | Product Instances                                                       | Event Log       |                 |                               |  |
|---------------------------------------------|--------------------------------------|-------------------------------------------------------------------------|-----------------|-----------------|-------------------------------|--|
| Virtual Account                             |                                      |                                                                         |                 |                 |                               |  |
| Descriptior                                 | 1:                                   |                                                                         |                 |                 |                               |  |
| Default Virtual Account:                    |                                      | No                                                                      |                 |                 |                               |  |
|                                             |                                      |                                                                         |                 |                 |                               |  |
| Product In<br>The registration              | nstance Reg<br>on tokens below<br>en | gistration Tokens<br>can be used to register new pro                    | oduct instances | to this virtual | account.                      |  |
| Product In<br>The registration<br>New Token | nstance Reg<br>on tokens below<br>en | gistration Tokens<br>can be used to register new pro<br>Expiration Date | oduct instances | to this virtual | account.<br>Export-Controlled |  |

| Token                                                                                                 | @ >                                                        |
|----------------------------------------------------------------------------------------------------|------------------------------------------------------------|
| MjM3ZjIhYTItZGQ4OS00Yjk2LTg<br>NmVhLTE1MDI5MTI1%0AMTMx<br>mFJN2dYQjI5QWRhOEdscDU4c<br>0AMDd0ST0%3D%0A | zMGItMThmZTUyYjky<br>Mzh8YzdQdmgzMjA2V<br>WI5NFNWRUtsa2wz% |
| Press ctrl + c to copy selected text                                                                  | to clipboard.                                              |

- ステップ3 ASDM で、[Configuration] > [Device Management] > [Licensing] > [Smart Licensing] の順に選択 します。
- ステップ4 [Register] をクリックします。

| To configure an HTTP pro<br>smart licensing. | oxy for smart licensing, see the | ne <u>Smart Call-Home</u> page | e. Note that Sma  | art Call Home is automatical | ly enabled and is required for |
|----------------------------------------------|----------------------------------|--------------------------------|-------------------|------------------------------|--------------------------------|
| Enable Smart licens                          | e configuration                  |                                |                   |                              |                                |
| Feature Tier:                                | None 🗸                           |                                |                   |                              |                                |
| Throughput Leve                              | l: None 🗸                        |                                |                   |                              |                                |
| Privacy Host M                               | Jame Version                     |                                |                   |                              |                                |
| Transport 💿 Call He                          | ome 🔘 Smart Transport            |                                |                   |                              |                                |
| Configure Transport UF                       | a                                |                                |                   |                              |                                |
| Default                                      | URL                              |                                |                   |                              |                                |
|                                              |                                  |                                |                   |                              |                                |
| Registration                                 |                                  |                                |                   |                              |                                |
| Utility                                      |                                  |                                |                   |                              |                                |
| Proxy URL                                    |                                  |                                |                   |                              |                                |
| Proxy Port                                   |                                  |                                |                   |                              |                                |
| Configure Utility Mode                       |                                  |                                |                   |                              |                                |
| Enable Standard                              | Utility Mode                     |                                |                   |                              |                                |
| Currier ID                                   |                                  |                                |                   | 7                            |                                |
| Custom ID                                    |                                  |                                |                   | ]                            |                                |
| Customer Company I                           | dentifier                        |                                |                   |                              |                                |
| Customer Company I                           | Name                             |                                |                   |                              |                                |
| Customer Street                              |                                  |                                |                   | ]                            |                                |
| Customer City                                |                                  |                                |                   | ]                            |                                |
| Customer State                               |                                  |                                |                   | ]                            |                                |
| Customer Country                             |                                  |                                |                   |                              |                                |
| Customer Postal Cod                          | e                                |                                |                   | ]                            |                                |
| Registration Status                          | : UNREGISTERED                   |                                |                   |                              |                                |
| Perister                                     | Renew ID Certificate             | Penew Authorization            |                   |                              |                                |
| Register                                     | Kellew ID Cel ulicate            | Kellew Autonization            |                   |                              |                                |
|                                              |                                  |                                |                   |                              |                                |
| mecuve Running License                       | 5                                |                                |                   |                              |                                |
| License Feature                              |                                  |                                | License Value     |                              |                                |
| Maximum VLANs                                |                                  |                                | 200<br>Liplimited |                              |                                |
| Failover                                     |                                  |                                | Active/Active     |                              |                                |
| Encryption-DES                               |                                  |                                | Enabled           |                              |                                |
| Encryption-3DES-AES                          |                                  |                                | Enabled           |                              |                                |
| Security Contexts                            |                                  |                                | 2                 |                              |                                |
| Carrier                                      |                                  |                                | Disabled          |                              |                                |

ステップ5 [ID Token] フィールドに登録トークンを入力します。

|                    | Smart License Registration                                               |
|--------------------|--------------------------------------------------------------------------|
| ID Token:          | MzV8eHpYY05EMGg2aDRYak0ybmZNVnRaSW5sbm5XVXVIZkk2RTdGTWJ6%0AZVBVWT0%3D%0A |
| Force registration |                                                                          |
|                    | Help Cancel Register                                                     |

必要に応じて、[登録を強制(Force registration)] チェックボックスをオンにして、Smart Software Manager と同期されていない可能性がある登録済みの ASA を登録します。たとえば、ASA が 誤って Smart Software Manager から削除された場合に [登録を強制(Force registration) を使用 します。

ステップ6 [Register] をクリックします。

ASA は、事前設定された外部インターフェイスを使用して Smart Software Manager に登録し、 設定済みソフトウェア利用資格の認証を要求します。Smart Software Manager は、ご使用のア カウントが許可すれば高度暗号化(3DES/AES)ライセンスも適用します。ライセンスステー タスが更新されると、ASDMによってページが更新されます。また、登録が失敗した場合など には、[モニターリング(Monitoring)]>[プロパティ(Properties)]>[スマートライセンス (Smart License)]の順に選択して、ライセンススタータスを確認できます。

| Registration Status: | REGISTERED           |                     |
|----------------------|----------------------|---------------------|
| Unregister           | Renew ID Certificate | Renew Authorization |

ステップ1 次のパラメータを設定します。

| To configure an HTTP proxy for smart licensing,<br>automatically enabled and is required for smart l | see the <u>Smart Call-Home</u> page. Note that Smart Call Home is<br>licensing. |
|----------------------------------------------------------------------------------------------------|---------------------------------------------------------------------------------|
| Enable Smart license configuration                                                                   |                                                                                 |
| Feature Tier:                                                                                        | standard ᅌ                                                                      |
| Context:                                                                                             | 3 (1-38)                                                                        |
| Enable strong-encryption protocol                                                                    |                                                                                 |
| Registration Status: REGISTERED                                                                      |                                                                                 |
| Unregister Renew ID Certificat                                                                       | te Renew Authorization                                                          |
|                                                                                                    |                                                                                 |

- a) [Enable Smart license configuration] をオンにします。
- b) [機能層(Feature Tier)] ドロップダウンリストから [Essentials] を選択します。

使用できるのは Essentials 層だけです。

c) (任意) [Context] ライセンスの場合、コンテキストの数を入力します。

2コンテキストはライセンスなしで使用できます。コンテキストの最大数は、モデルによっ て異なります。

- Firepower 2110:25 コンテキスト
- Firepower 2120:25 コンテキスト

- Firepower 2130: 30 コンテキスト
- Firepower 2140:40 コンテキスト

たとえば、Firepower 2110 で最大 25 のコンテキストを使用するには、コンテキストの数として 23 を入力します。この値は、デフォルトの 2 に追加されます。

- **ステップ8** [Apply] をクリックします。
- **ステップ9** ツールバーの [Save] アイコンをクリックします。
- **ステップ10** ASDM を終了し、再起動します。

ライセンスを変更する場合、更新された画面を表示するには ASDM を再起動する必要があります。

### ASA の設定

ASDMを使用する際、基本機能および拡張機能の設定にウィザードを使用できます。ウィザードに含まれていない機能を手動で設定することもできます。

#### 手順

**ステップ1** [Wizards]>[Startup Wizard]の順に選択し、[Modify existing configuration] オプション ボタンをク リックします。

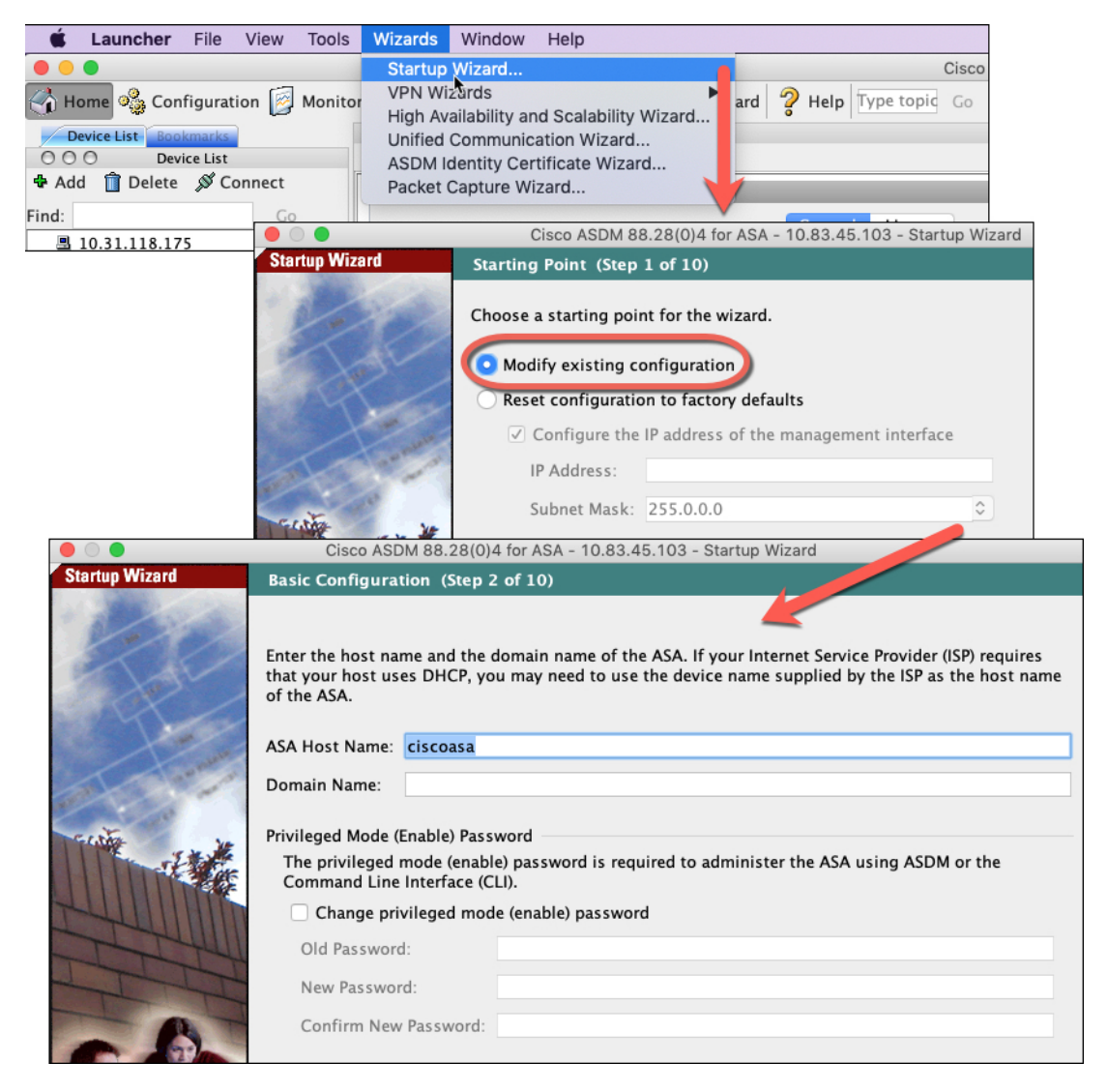

ステップ2 [Startup Wizard] では、手順を追って以下を設定できます。

- •イネーブル パスワード
- インターフェイス(内部および外部のインターフェイスIPアドレスの設定やインターフェ イスの有効化など)
- •スタティックルート
- DHCP サーバー
- •その他...

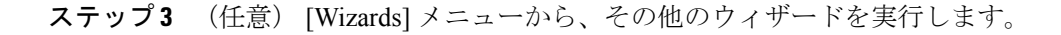

ステップ4 ASA の設定を続行するには、『Navigating the Cisco ASA Series Documentation』でソフトウェア バージョンに応じたマニュアルを参照してください。

## (任意)データインターフェイスでの FXOS の管理アク セスの設定

データインターフェイスから Firepower 2100 の FXOS を管理する場合、SSH、HTTPS、および SNMP アクセスを設定できます。この機能は、デバイスをリモートで管理しつつ、管理 1/1 を 隔離されたネットワークに維持する場合に役立ちます。これは、隔離されたネットワーク上の FXOS にアクセスするためのネイティブな方法です。この機能を有効にすると、ローカルアク セスに対してのみ管理 1/1 を使用し続けることができます。ただし、この機能を使用しながら FXOS の管理 1/1 からのリモートアクセスは許可することはできません。この機能には、バッ クプレーン(デフォルト)を経由した ASA データインターフェイスへのトラフィックの転送 が必要で、FXOS 管理ゲートウェイを1 つだけ指定できます。

ASA は、FXOS アクセスに非標準ポートを使用します。標準ポートは同じインタフェースで ASA が使用するため予約されています。ASA が FXOS にトラフィックを転送するときに、非 標準の宛先ポートはプロトコルごとに FXOS ポートに変換されます(FXOS の HTTPS ポート は変更しません)。パケット宛先 IP アドレス(ASA インターフェイス IP アドレス)も、FXOS で使用する内部アドレスに変換されます。送信元アドレスは変更されません。トラフィックを 返す場合、ASA は自身のデータ ルーティング テーブルを使用して正しい出力インターフェイ スを決定します。管理アプリケーションの ASA データ IP アドレスにアクセスする場合、FXOS ユーザー名を使用してログインする必要があります。ASA ユーザー名は ASA 管理アクセスの みに適用されます。

ASA データインターフェイスで FXOS 管理トラフィック開始を有効にすることもできます。 これは、たとえば、SNMPトラップ、NTPと DNS のサーバー アクセスなどに必要です。デ フォルトでは、FXOS 管理トラフィック開始は、DNS および NTP のサーバー通信(スマート ソフトウェア ライセンシング通信で必要)用の ASA 外部インターフェイスで有効になってい ます。

#### 始める前に

- シングルコンテキストモードのみ。
- ・ASA 管理専用インターフェイスは除外します。
- ASA データインターフェイスに VPN トンネルを使用して、FXOS に直接アクセスすることはできません。SSH の回避策として、ASA に VPN 接続し、ASA CLI にアクセスし、 connect fxos コマンドを使用して FXOS CLI にアクセスします。SSH、HTTPS、および SNMPv3 は暗号化できるため、データインターフェイスへの直接接続は安全です。
- FXOS ゲートウェイが ASA データインターフェイス (デフォルト) にトラフィックを転送するように設定されていることを確認します。ゲートウェイを変更した場合は、(任

意)FXOS および ASA 管理 IP アドレスまたはゲートウェイの変更 (15 ページ)を参照 してください。

#### 手順

- ステップ1 ASDM で、[設定(Configuration)]>[デバイス管理(Device Management)]>[管理アクセス (Management Access)]>[FXOSリモート管理(FXOS Remote Management)]を選択します。
- ステップ2 FXOS リモート管理を有効にします。
  - a) ナビゲーション ウィンドウで、[HTTPS]、[SNMP]、または [SSH] を選択します。
  - b) [Add] をクリックし、管理を許可する [Interface] を設定し、接続を許可する [IP Address] を 設定し、[OK] をクリックします。

プロトコルタイプごとに複数のエントリを作成できます。以下のデフォルト値を使用しない場合は、[Port]を設定します。

- HTTPS デフォルト ポート: 3443
- SNMP デフォルト ポート: 3061
- SSH デフォルト ポート: 3022

ステップ3 FXOS が ASA インターフェイスから管理接続を開始できるようにします。

- a) ナビゲーション ウィンドウで [FXOS Traffic Initiation] を選択します。
- b) [Add] をクリックし、FXOS 管理トラフィックを送信する必要がある ASA インターフェイ スを有効にします。デフォルトでは、外部インターフェイスは有効になっています。
- ステップ4 [Apply] をクリックします。
- **ステップ5** Chassis Manager に接続します(デフォルトでは、https://192.168.45.45、ユーザー名: admin、 パスワードは初回ログイン時に設定したものを使用)。
- **ステップ6** [Platform Settings] タブをクリックし、[SSH]、[HTTPS]、または [SNMP] を有効にします。 SSH と HTTPS はデフォルトで有効になっています。
- ステップ7 [Platform Settings] タブで、管理アクセスを許可するように [Access List] を設定します。デフォ ルトでは、SSH および HTTPS は管理 1/1 192.168.45.0 ネットワークのみを許可します。ASA の [FXOS Remote Management] 設定で指定したアドレスを許可する必要があります。

## ASA および FXOS CLI へのアクセス

ここでは、FXOS および ASA コンソールに接続する方法と、SSH を使用して FXOS に接続する方法について説明します。

### コンソールポートに接続して FXOS および ASA CLI にアクセスする

Firepower 2100 コンソール ポートで FXOS CLI に接続します。次に、FXOS CLI から ASA コン ソールに接続し、再度戻ることができます。

ー度に保持できるコンソール接続は1つだけです。FXOS コンソールから ASA のコンソール に接続する場合、Telnet または SSH 接続の場合とは異なり、この接続は永続的接続です。

#### 手順

ステップ1 管理コンピュータをコンソールポートに接続します。Firepower 2100 には DB-9 to RJ-45 シリア ルケーブルが付属しているため、接続するためにはサードパーティ製のシリアル to USB ケー ブルが必要です。ご使用のオペレーティングシステムに必要な USB シリアル ドライバを必ず インストールしてください。次のシリアル設定を使用します。

- ・9600 ボー
- •8データビット
- •パリティなし
- •1ストップビット

FXOS CLI に接続します。ユーザー クレデンシャルを入力します。デフォルトでは、admin ユーザーとデフォルトのパスワード Admin123 を使用してログインできます。初めてログイン すると、admin パスワードを変更するように求められます。

#### ステップ2 ASA に接続します。

#### connect asa

例:

```
firepower-2110# connect asa
Attaching to Diagnostic CLI ... Press 'Ctrl+a then d' to detach.
Type help or '?' for a list of available commands.
ciscoasa>
```

ステップ3 FXOS コンソールに戻るには、Ctrl+a、d と入力します。

### SSHで FXOS に接続

デフォルトの IP アドレス 192.168.45.45 を使用して管理 1/1 の FXOS に接続できます。リモー ト管理を設定する場合((任意)データインターフェイスでの FXOS の管理アクセスの設定 (33ページ))、非標準ポート(デフォルトでは 3022)でデータインターフェイス IP アドレ スに接続することもできます。 SSHを使用して ASA に接続するには、まず、ASA の一般的な操作の設定ガイドに従って SSH アクセスを設定する必要があります。

ASA CLI から FXOS、およびその逆方向に接続することができます。

FXOS は最大 8 個の SSH 接続を許可します。

### 始める前に

管理 IP アドレスを変更するには、(任意)FXOS および ASA 管理 IP アドレスまたはゲート ウェイの変更(15 ページ)を参照してください。

#### 手順

**ステップ1** 管理 1/1 に接続している管理コンピュータで、管理 IP アドレスに SSH 接続します(デフォル トでは、https://192.168.45.45、ユーザー名:admin、パスワード:Admin123)。

> FXOS でユーザーを追加した場合は、任意のユーザー名でログインできます。リモート管理を 設定する場合、ASAデータインターフェイス IP にポート 3022(デフォルトのポート)で SSH 接続します。

ステップ2 ASA CLI に接続します。

#### connect asa

FXOS CLI に戻るには、Ctrl+a、d と入力します。

例:

firepower-2110# connect asa
Attaching to Diagnostic CLI ... Press 'Ctrl+a then d' to detach.
Type help or '?' for a list of available commands.
ciscoasa>

ステップ3 ASA に SSH 接続する場合(ASA で SSH アクセスを設定した後)、FXOS CLI に接続します。

#### connect fxos

FXOSへの認証を求められます。デフォルトのユーザー名:adminおよびパスワード:Admin123 を使用します。ASA CLI に戻るには、exit と入力するか、または Ctrl-Shift-6、x と入力しま す。

例:

ciscoasa# connect fxos Connecting to fxos. Connected to fxos. Escape character sequence is 'CTRL-^X'.

FXOS 2.2(2.32) kp2110

```
firepower-2110 login: admin
Password: Admin123
Last login: Sat Jan 23 16:20:16 UTC 2017 on pts/1
Successful login attempts for user 'admin' : 4
```

```
Cisco Firepower Extensible Operating System (FX-OS) Software
[...]
firepower-2110#
firepower-2110# exit
Remote card closed command session. Press any key to continue.
Connection with fxos terminated.
Type help or '?' for a list of available commands.
ciscoasa#
```

## 次のステップ

- ASA の設定を続行するには、「Navigating the Cisco ASA Series Documentation」でソフト ウェアバージョンに応じたマニュアルを参照してください。
- •FXOS シャーシの設定については、『FXOS コンフィギュレーション ガイド』を参照して ください。
- トラブルシューティングについては、『FXOSトラブルシューティングガイド』を参照してください。

## プラットフォームモードの Firepower 2100 の履歴

| 機能名                                  | バー<br>ジョン | 機能情報                                                                                                    |
|--------------------------------------|-----------|----------------------------------------------------------------------------------------------------|
| デフォルトモードがア<br>プライアンスモードに<br>変更されました。 | 9.13(1)   | アプライアンスモードの導入により、デフォルトモードがアプライアンスモードに変<br>更されました。以前のリリースでは、プラットフォームモードのみが使用可能モード<br>でした。9.13(1) にアップグレードしている場合、モードはプラットフォーム モード<br>のままになります。<br>新規/変更されたコマンド: fxos mode appliance、show fxos mode |
| 管理者パスワードの設<br>定を求めるプロンプト<br>が表示されます。 | 9.13(1)   | Chassis Manager に初めてログインすると、admin パスワードを変更するように求めら<br>れます。以前のデフォルトパスワードは Admin123 でした。                                                                                                    |

I

翻訳について

このドキュメントは、米国シスコ発行ドキュメントの参考和訳です。リンク情報につきましては 、日本語版掲載時点で、英語版にアップデートがあり、リンク先のページが移動/変更されている 場合がありますことをご了承ください。あくまでも参考和訳となりますので、正式な内容につい ては米国サイトのドキュメントを参照ください。